We gaan er van uit dat de nieuwste versie van het CPS programma versie (eventueel downloaden van: <u>https://www.hamdigitaal.nl</u>)en USB driver geïnstalleerd zijn.

## Inhoud

| Invoeren van een codeplug in de Hytera MD78x      | 1 |
|---------------------------------------------------|---|
| Het aanpassen van de firmware in de Hytera MD78x1 | 2 |

## Invoeren van een codeplug in de Hytera MD78x

Als je een codeplug van iemand krijgt dien je een aantal zaken te controleren, hieronder een beschrijving van hoe te werk te gaan.

Er zijn vier verschillende kabels in omloop voor het programmeren van de MD758x, 3 fabriekskabels,

PC-40 USB naar Sub D,

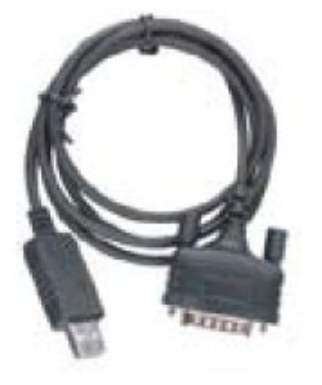

PC-47 USB naar mic met schakelaar,

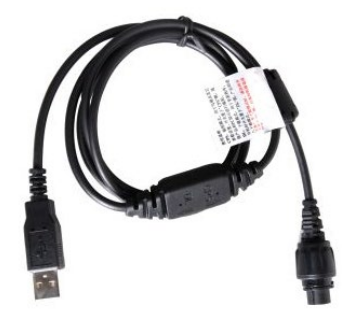

PC-37 USB naar mic zonder schakelaar,

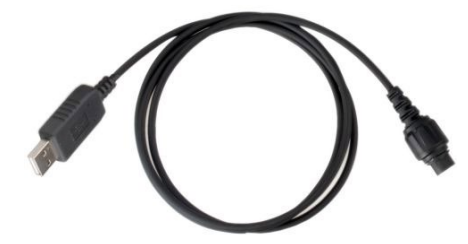

en een zelfgemaakte kabel overeenkomstig de PC-40. Een kabel van een oude muis afknippen en een plug aansolderen.

Conrad bestelnummer 741650 voor de plug

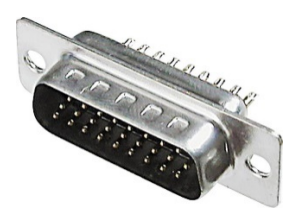

en 711209 voor de behuizing.

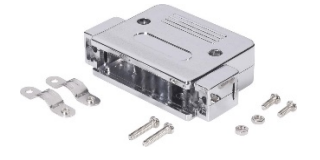

Het bestellen van een plug is relatief duur door de verzendkosten, bestellen met een groep drukt de kosten.

Schema:

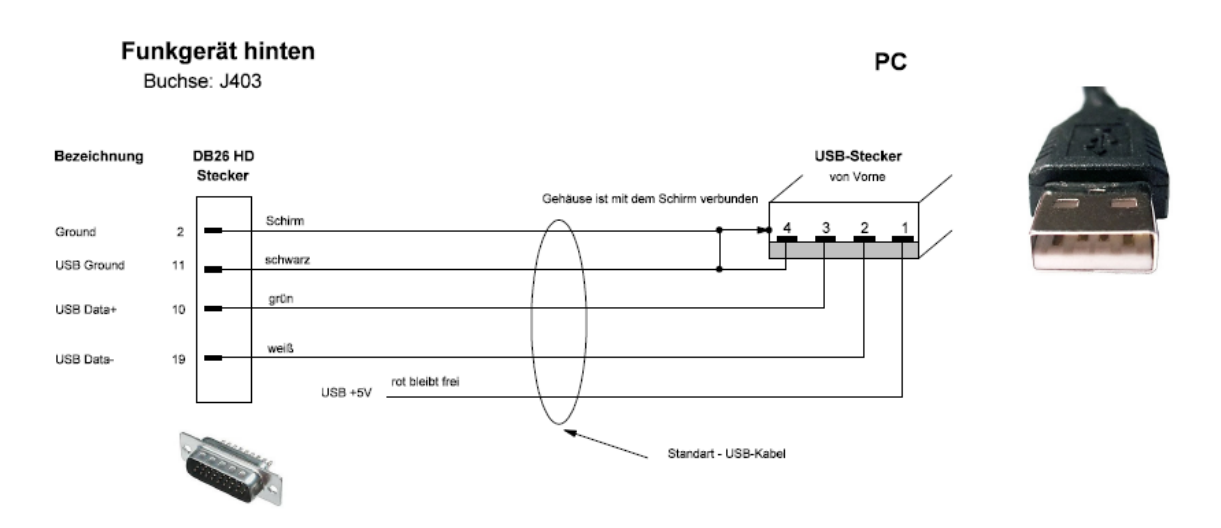

Afhankelijk van de microfoon, met of zonder toetsen, verschillen de manieren om te programmeren.

Bij de kabels met mic aansluiting is het duidelijk: de microfoon dient verwijderd te worden om te kunnen programmeren. De kabel met de subd connector kan tegelijk met de microfoon zonder toetsen aangesloten worden, de microfoon met toetsen dient verwijderd te worden (om de toetsen te kunnen gebruiken dient de kabel met de subd connector verwijderd te worden) bij de kabel met schakelaar dient deze in de stand CPS te staan (de andere stand is voor het installeren van nieuwe firmware).

Alvorens een nieuwe codeplug te gebruiken eerst de instellingen van de set uitlezen en opslaan voor eventueel later gebruik.

Open het CPS programma en kies Program Read From Radio

| omer   | Program   | nming S   | Softwa   | ure [ \ | \IP a | 3c   |
|--------|-----------|-----------|----------|---------|-------|------|
| Edit   | Program   | Option    | View     | Tools   | W     | inda |
| -      | Commu     | unication | Port     |         |       |      |
|        | Read F    | rom Radi  | io Ctrl+ | R       | -     | _    |
| Inform | Write 1   | ro Radio  | Ctrl+V   | V       | ot    | R    |
|        | Clone '   | To Radio  | Ctrl+F   | 3       | ×     |      |
| _ (1   | Reset     | Default D | ata      |         |       |      |
| -      | Feature ( | Control   |          |         |       |      |

Als de gegevens zijn ingelezen kies je File Save as, er opent een scherm waarin je een naam en directory kunt opgeven, kies een naam (bijvoorbeeld de datum en de tijd), waarmee de opgeslagen codeplug herkend kan worden en sla hem op in een directory waar je hem terug kunt vinden.

Om de nieuwe codeplug in te lezen kies je File Open en zoek je in het venster de codeplug op, dubbelklik er op en hij wordt ingelezen.

Voordat je naar de MD78x gaat schrijven dien je een aantal zaken te controleren.

Druk in de linker kolom van het CPS programma op het plusteken voor Common, dubbelklik op Setting.

Achter radio Alias dien je je roepletters in te vullen.

Verder staan hier een aantal instellingen voor squelch (die kun je zo laten) en het geluid, die kun je wijzigen, bijvoorbeeld zoals in de schermafbeelding. (Schermafbeeldingen kunnen afwijken omdat de software geregeld wordt aangepast.)

| Basic                              |                               |
|------------------------------------|-------------------------------|
| Radio Alias                        | eigen roepletters             |
| High Tx Power [W]                  | 30                            |
| Low Tx Power [W]                   | 5                             |
| Squelch Open Level                 | 0 ~                           |
| Squelch Normal Level               | 1 ~                           |
| Squelch Tight Level                | 3 ~                           |
| Language                           | English(United States) $\sim$ |
| Channel/Group Notify Language      | English ~                     |
| CTCSS/CDCSS Deviation(25KHz)[Hz]   | 700                           |
| CTCSS/CDCSS Deviation(20KHz)[Hz]   | 550                           |
| CTCSS/CDCSS Deviation(12.5KHz)[Hz] | 400                           |
| Time Zone                          | GMT+1:00 ~                    |
| Engineering Mode Disable           |                               |

Controleer vervolgens dat er geen vinkjes in de password velden staan, want voor je het weet is je set geblokkeerd.

| Password             |           |
|----------------------|-----------|
| Radio Lock           |           |
| Radio Password       | •••••     |
| Radio Password Tries | In finite |
| CPS Write Lock       |           |
| Write Password       | •••••     |
| Write Password Tries | Infinite  |
| CPS Read Lock        |           |
| Read Password        | •••••     |
| Read Password Tries  | Infinite  |
| Radio Block          |           |

Dubbelklik op Microphone/VOX

Versie 12

| Digital Mic AGC                  |      |
|----------------------------------|------|
| Analog Mic AGC                   |      |
| Mic Audio Output                 |      |
| AGC Dynamic Range Min Value [dB] | -10  |
| AGC Dynamic Range Max Value [dB] | 6    |
| Internal Mic Gain [dB]           | 10.0 |
| External Mic Gain [dB]           | 10.0 |
|                                  |      |

Maak de instellingen zoals in het schermafdrukje: Digital Mic AGC aanvinken Analog Mic AGC aanvinken Mic Audio Output uitvinken AGC Dynamic Range Mn Value (dB) -10 AGC Dynamic Range Max Value (dB) 6 Internal Mic Gain (dB) 10.0 External Mic Gain (dB) 10.0

Je volume komt dan overeen met dat van portofoons.

Dubbelklik op Rent en haal het eventueel aanwezige vinkje weg, hiermee voorkom je dat je set na een bepaalde datum onbruikbaar wordt, deze optie wordt gebruikt door verhuurmaatschappijen om te voorkomen dat je na de huurperiode nog van de set gebruik kunt maken.

| Rent                             |              |        |
|----------------------------------|--------------|--------|
| Rent Time Type                   | Using Time 💽 |        |
| Rent Beginning Date              | 1- 5 -2012 💽 | 06: 00 |
| Rent End Date                    | 4- 5 -2012   | 02: 00 |
| Rent Days                        | 1            |        |
| Rent Hours                       | 0            |        |
| Rent Minutes                     | 0            |        |
| Rent Pre-Alert Time[day]         | 0            |        |
| Rent Pre-Alert Time[hour]        | 1            |        |
| Rent Pre-Alert Time[minute]      | 0            |        |
| Rent Alert Interval Time[hour]   | 0            |        |
| Rent Alert Interval Time[minute] | 10           |        |

Druk vervolgens op het plusteken voor Conventional, dan op het plusteken voor Digital Common en dubbelklik op Basic. Achter Radio ID (Digital) je nummer in. Aanvragen op <u>https://www.hamdigitaal.nl</u>. Dit nummer wordt in al je uitzendingen meegezonden, tegenstations met een contactlijst waarin je nummer aan je naam en roepletters is gekoppeld zien die dan op hun scherm. In het vak Decode haal je alle vinkjes weg behalve All Call Decode, hiermee voorkom je dat iemand je set kan uitzetten of de microfoon ongemerkt kan openen.

| Basic Setting                   |                |                  |
|---------------------------------|----------------|------------------|
| Radio ID [Digital]              | é eigen nummer |                  |
| Increase After Written          |                |                  |
| Dial Rules                      | None           | ~                |
| Province NP                     | 328            |                  |
|                                 |                |                  |
| Police NP                       | 804            | T                |
| Tx Preamble Duration [ms]       | 960            | •                |
| Group Call Hang Time [s]        | 6.0            | <b></b>          |
|                                 |                |                  |
| Private Call Hang Time [s]      | 4.0            | -                |
| Sync Wakeup Time [ms]           | 360            | •                |
| Wakeup Retries                  | 2              |                  |
|                                 |                |                  |
| Wait Ack Delay [ms]             | 0              | Image: A = 1 = 1 |
| Alert Call Talkback             | ✓              |                  |
| Encode                          |                |                  |
|                                 |                |                  |
| All Call Encode                 |                |                  |
| Private Call Encode             |                |                  |
| Group Call Encode               |                |                  |
| Decode                          |                |                  |
| Radio Disable/Enable Decode     |                |                  |
| Remote Monitor Decode           |                |                  |
| Emergency Remote Monitor Decode |                |                  |
| Alert Call Decode               |                |                  |
| Radio Check Decode              |                |                  |
| Over The Air Decode             |                |                  |
| All Call Decode                 | ✓              |                  |
|                                 |                |                  |

Dubbelklik op Quick Text en pas eventueel de aanwezige teksten aan.

| No. | Quick Text       |
|-----|------------------|
| 1   | Pse QRX          |
| 2   | Pse respond      |
| 3   | Test, pse ignore |
| 4   |                  |
|     |                  |

Nu kun je de gegevens in de set opslaan, kies Program Write to Radio,

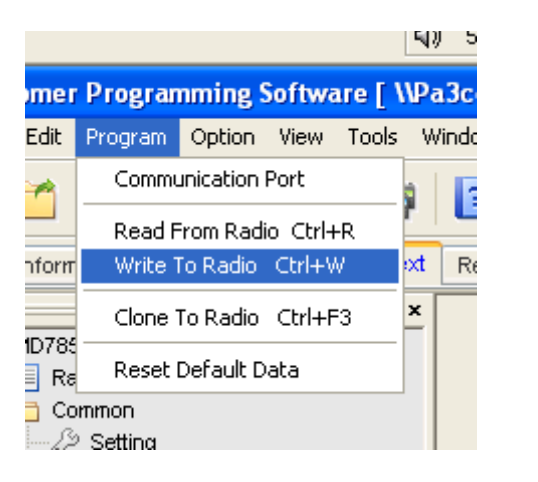

| Write                              |        |
|------------------------------------|--------|
| Transmitting data. Please wait 32% |        |
| OK                                 | Cancel |

na succesvol inlezen zal de set opnieuw opstarten.

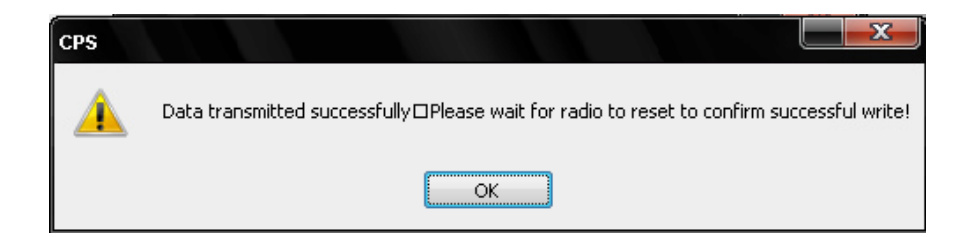

Het inlezen gaat niet altijd in een keer goed, het kan zijn dat je onderstaande foutmelding krijgt, dan zal het inlezen niet lukken omdat de codeplug een nieuwere firmware verwacht dan er in je set zit. Deze zal dan eerst aangepast moeten worden.

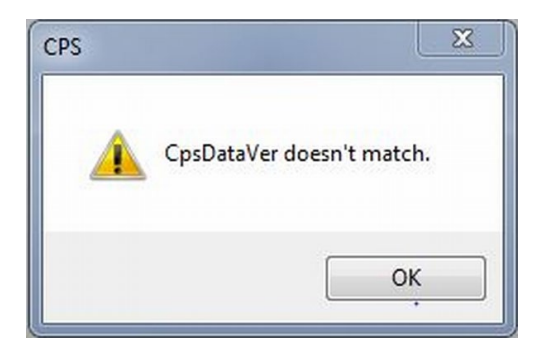

Je kunt de geïnstalleerde firmware opvragen door op de set op de menuknop te drukken, dat is het streepje rechtsonder naast het scherm.

Vervolgens door op de ronde knop met de twee pijltjes te drukken door de het menu lopen tot je Settings ziet,

| Main Menu     |
|---------------|
| Zone          |
| 🖳 Programming |
| 🚳 Settings    |
| Accessories   |

dan op de menuknop drukken en weer doorlopen tot je device info ziet,

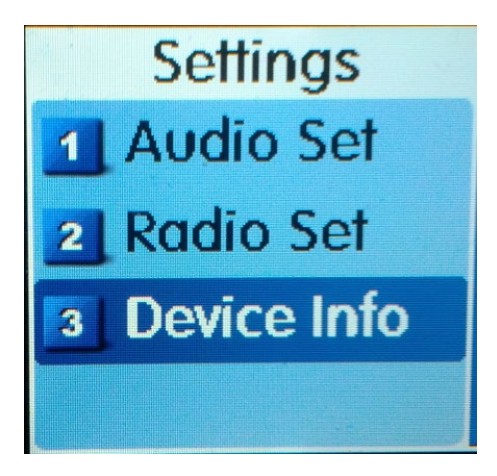

dan weer menu en weer doorlopen tot de firmware versie in beeld komt, op het moment van schrijven (2014-02-10) is de meest recente versie A5.05.14.004, vraag bij een collega amateur na wat de meest recente versie is.

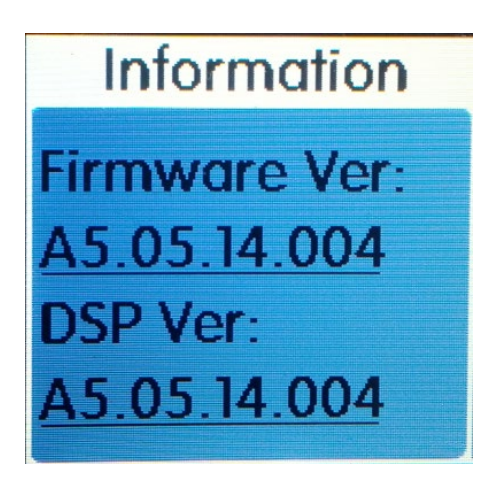

Heb je niet de meest recente, dan dient de firmware vervangen te worden, zie pagina 9. Je verlaat het menu door een aantal malen op de knop met de twee streepjes rechts boven naast het scherm te drukken. Het kan ook zijn dat het inlezen niet lukt door een melding over een Feature Control, deze wordt veroorzaakt doordat de features van jou set en de set waarop de codeplug is gemaakt niet overeenkomen. Bijvoorbeeld als je geen GPS versie hebt:

| CPS |                                             |
|-----|---------------------------------------------|
| ♪   | There is no GPS data in the Radio,Continue? |
|     | OK Annuleren                                |

Na OK wordt je gevraagd een Feature Check uit te voeren

| CPS |                                            |
|-----|--------------------------------------------|
| ♪   | Please click "Feature Check" button first! |
|     | ОК                                         |

Na het uitvoeren van de Feature Check zou het inlezen goed moeten gaan.

| 🖳 Feature Control                  |  |
|------------------------------------|--|
|                                    |  |
|                                    |  |
|                                    |  |
| ∠ Subscriber Mode Control          |  |
| DMR Trunking                       |  |
| MPT Trunking                       |  |
| Conventional Analog&Digital Mode 💎 |  |
|                                    |  |
| Conventional Feature in Subscriber |  |
| Scrambler 📝                        |  |
| Basic Encrypt 📝                    |  |
| Full Encrypt-Hytera                |  |
| Full Encrypt-DMRA 💟                |  |
| Roam 🔽                             |  |
| Priority Interrupt 🧹               |  |
| Remote Monitror 📝                  |  |
|                                    |  |
| Common Feature                     |  |
| Only Narrow Band                   |  |
|                                    |  |
| Feature Check                      |  |
|                                    |  |
|                                    |  |
| Close Print Help                   |  |

Een andere foutmelding kan betrekking hebben op de Encrypt code,

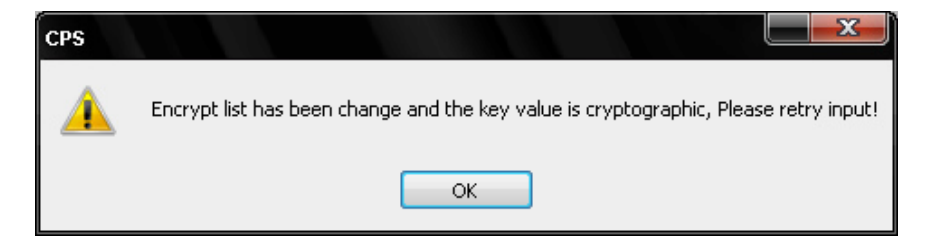

daarbij opent een scherm met Encryptcodes,

|       |                      |                      | Encrypt       |            |           |  |
|-------|----------------------|----------------------|---------------|------------|-----------|--|
| -Enci | rypt Key Ler<br>10 C | ngth<br>Characters 🔽 | 32 Characters | 64 Charac  | ters      |  |
|       |                      |                      |               |            |           |  |
| No.   | Key ID               | Key Alias            |               | Key Length | Key Value |  |

haal de codes weg behalve de eerste en tik daar een nieuwe code in: 0987654321 gevolgd door enter.

| N | lo. | Key ID | Key Alias     | Key Length    | Key Value  |
|---|-----|--------|---------------|---------------|------------|
| 1 |     | 1      | Encrypt Key 1 | 10 Characters | 0987654321 |

We gaan er hierbij van uit dat je een codeplug gebruikt die gebaseerd is op de versie van Joop PA2JM, de codepluggen van PA3EHA zijn dat. Deze actie moet soms twee keer uitgevoerd worden.

Ook kun je een melding krijgen over de GPS, (er bestaan twee versies MD78x, met en zonder GPS) een paar maal uitlezen en schrijven zou dit moeten oplossen.

|       |                                                                     |                                                                        |                                                    |                       | 48      | ) 5   |
|-------|---------------------------------------------------------------------|------------------------------------------------------------------------|----------------------------------------------------|-----------------------|---------|-------|
| omer  | Program                                                             | nming S                                                                | Softwa                                             | ıre [ \               | \Pa     | ı3c   |
| Edit  | Program                                                             | Option                                                                 | View                                               | Tools                 | W       | 'inda |
| -     | Commu                                                               | unication                                                              | Port                                               |                       | à       |       |
|       | Read F                                                              | rom Radi                                                               | o Ctrl+                                            | -R                    | r       | Ľ     |
| nform | Write 1                                                             | ro Radio                                                               | Ctrl+V                                             | ۷                     | ot      | Re    |
| 0702  | Clone '                                                             | To Radio                                                               | Ctrl+F                                             | 3                     | ×       |       |
| Ra    | Reset                                                               | Default D                                                              | ata                                                |                       |         |       |
| Co    | mmon                                                                |                                                                        |                                                    |                       |         |       |
| Edit  | Program<br>Commu<br>Read F<br>Write 1<br>Clone 1<br>Reset 1<br>mmon | Option<br>unication<br>from Radio<br>fo Radio<br>To Radio<br>Default D | View<br>Port<br>o Ctrl+<br>Ctrl+V<br>Ctrl+F<br>ata | Tools<br>-R<br>V<br>3 | W<br>xt | 'in   |

Hierna opnieuw naar de set schrijven.

## Het aanpassen van de firmware in de Hytera MD78x

Voor het aanpassen van de firmware heb je de DMR\_SW\_UPGRADEKIT\_SUBSCRIBE\_TO\_Vx.xx.xxx nodig, heb je die niet, dan kun je hem ophalen bij <u>https://www.hamdigitaal.nl</u>.

Hieronder een vertaling van een gedeelte van de handleiding,

lees dit eerst helemaal door alvorens de upgrade uit te voeren,

upgrade is voor eigen risico.

Benodigdheden:

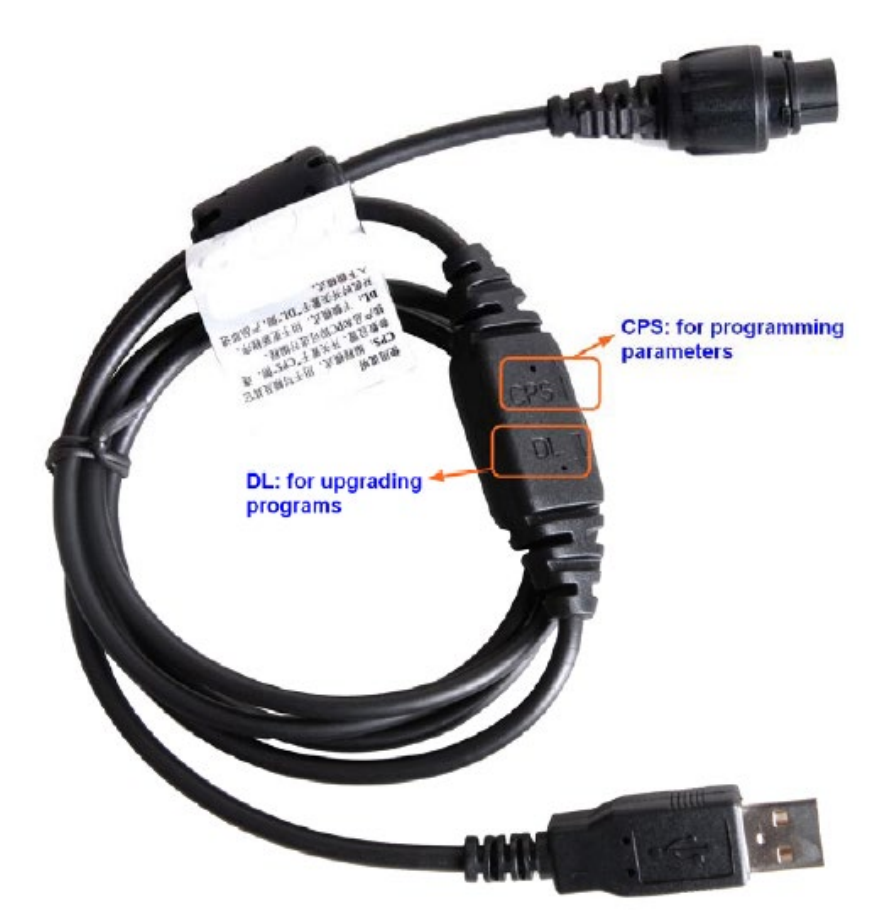

De PC46 programmeerkabel moet aanwezig zijn. Zie onderstaande figuur.

Als de PC47 niet beschikbaar is, kun je de microfoon gebruiken, samen met de microfoon ophangbeugel en de PC37 programmeerkabel (zoals hieronder getoond).

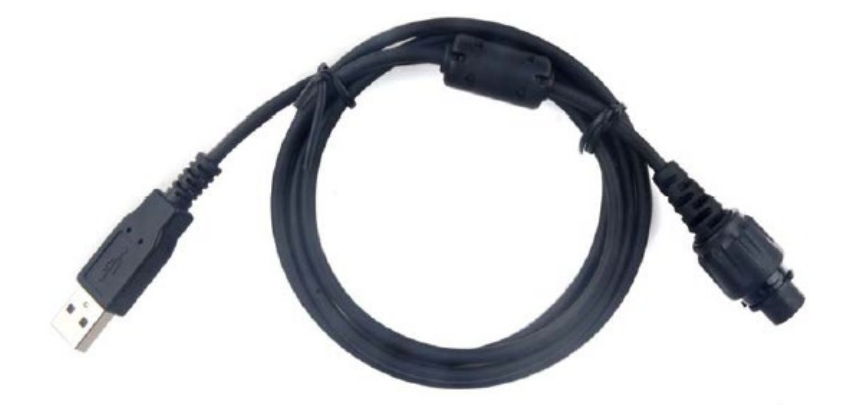

Controleer of de versie van de firmware in je set voldoet aan de eisen van de update. Zie ook punt 3 op pagina 17.

#### Indien niet ga dan niet upgraden want de set kan beschadigd raken,

- 1 Verbind de set met de PC
- 2 Start het CPS en lees de set uit.

3 Klik Radio Information links in het CPS om te zien of de firmware voldoet aan de eisen uit Appendix 3: Applicable Model and Version

Het voorbeeld is voor een MD780:

| MD780i            |                       |                              |
|-------------------|-----------------------|------------------------------|
| Radio Information | Serial Number         | 123456789                    |
| 🖅 🗀 Common        |                       |                              |
| 🗄 🧀 Conventional  | Model Name            | MD780i                       |
| 🗄 🦳 XPT Trunking  |                       |                              |
| 🗄 📄 DMR Trunking  | Model Number          | MD780-T00C0000-00000i-V1-B-A |
| 🗄 🗀 MPT Trunking  |                       |                              |
|                   | Model Type            | Mobile                       |
|                   |                       |                              |
|                   | Frequency Range [MHz] | 136-174                      |
|                   |                       |                              |
|                   | Signaling Type        | DMR/HDC1200/2-Tone           |
|                   |                       |                              |
|                   | Radio Data Version    | D8.06.02.001                 |
|                   |                       | L                            |
|                   | Firmware Version      | V8.06.01.138                 |
|                   |                       |                              |

4 Sluit het CPS en koppel de set los.

Upgrade procedure:

Stap 1 zet de set uit

Stap 2 Ga naar de download mode

bij gebruik van de PC47 programmeerkabel doe je dat als volgt:

1 Zet de schakelaar in de PC47 naar DL (doe dat niet tijdens het programmeren)

2 Gebruik de PC47 om de set aan te sluiten op de PC

3 Zet de set aan en je gaat naar de download mode

Als de set succesvol naar de download mode gaat, zal de LED een aantal seconden rood knipperen en dan constant rood branden. Zie je iets anders dan heb je geen toegang en moet je opnieuw proberen.

Na de upgrade zet je de schakelaar in de PC47 naar CPS en zet je de set uit.

Bij gebruik van de PC-37 kabel of een kabel voor programmeren via de aansluiting aan de achterkant ga je op de volgende manier naar de download mode:

4 Sluit de handmicrofoon aan op de set via de 10 pens connector en doe de handmicrofoon in de ophangbeugel,

Opmerking heb je geen ophangbeugel dan kun je met een metalen voorwerp de ophanghaak met massa verbinden

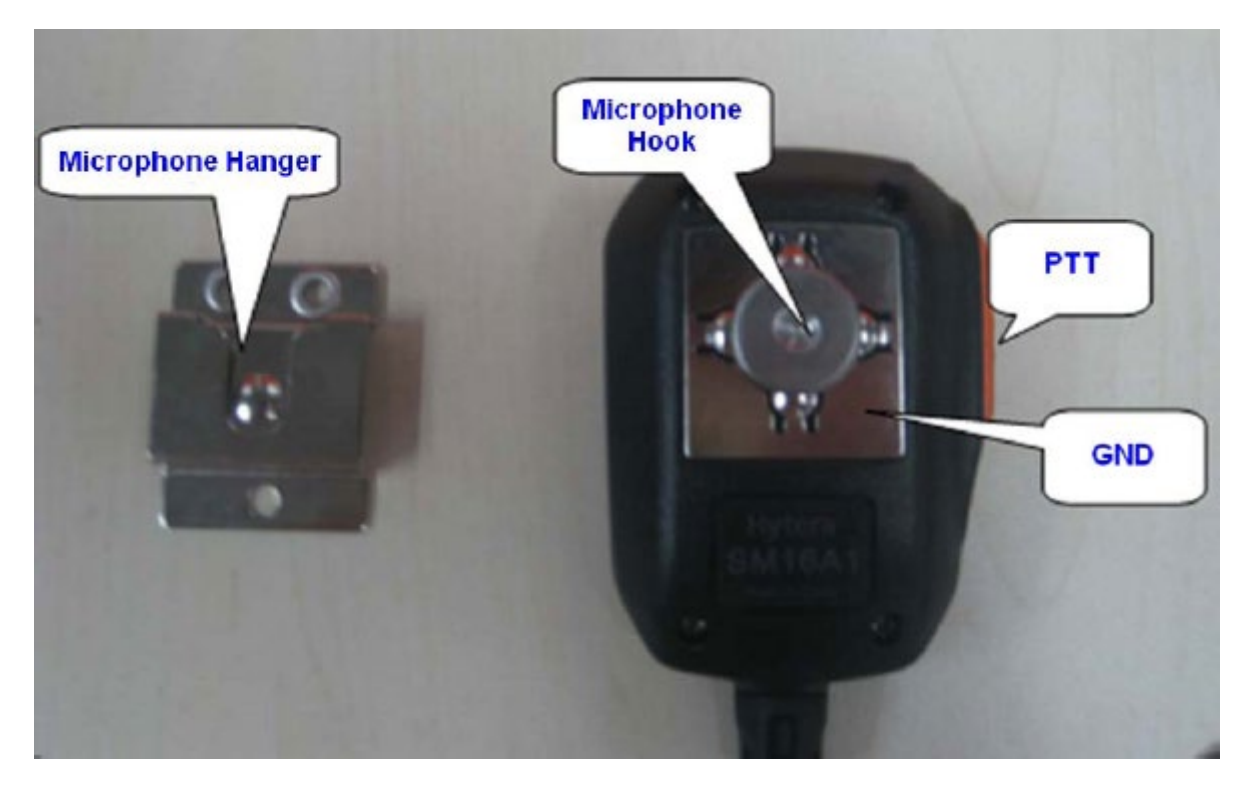

5 Houd de PTT op de handmicrofoon ingedrukt en zet de set aan om naar de download mode te gaan.

Als de set succesvol naar de download mode gaat, zal de LED een aantal seconden rood knipperen en dan constant rood branden. Zie je iets anders dan heb je geen toegang en moet je opnieuw proberen. 6 Verwijder de handmicrofoon en gebruik de programmeerkabel om de set op de pc aan te sluiten.

Stap 3 Start Upgrade.

De software ondersteunt twee manieren om te upgraden: Handmatig: Je moet zelf de USB poorten kiezen voor de upgrade Automatisch: De radio wordt automatisch geüpgraded na aansluiten op de PC

De upgrade tool kan gelijktijdig 6 radios met dezelfde of verschillende firmware upgraden

# Handmatige upgrade

1 Start de upgrade tool, versie nummer in de schermafbeeldingen kan afwijken.

| Note: Please do not use other software during this software runn         USB Port       Information       Progress       Upgrade State         None       Image: Image: Imag                                                                                                    |               | Browse      | Setting     |                 | () Auto                  | Mode 💿 Manual       | Mode       |
|----------------------------------------------------------------------------------------------------|---------------|-------------|-------------|-----------------|--------------------------|---------------------|------------|
| USB Port Information Progress Upgrade State None None None None None Upgrade Restor None None Upgrade Restor Upgrade Restor Vone Upgrade Restor Vone Vupgrade Restor Vone Vupgrade Restor Vupgrade Restor Vupgrade Restor Vupgrade Restor Vupgrade None Vupgrade None Vupgra |               |             |             | Note: Please de | o not use other software | e during this softw | vare runni |
| None     •     •     •     •     •     •     •     •     •     •     •     •     •     •     •     •     •     •     •     •     •     •     •     •     •     •     •     •     •     •     •     •     •     •     •     •     •     •     •     •     •     •     •     •     •     •     •     •     •     •     •     •     •     •     •     •     •     •     •     •     •     •     •     •     •     •     •     •     •     •     •     •     •     •     •     •     •     •     •     •     •     •     •     •     •     •     •     •     •     •     •     •     •     •     •     •     •     •     •     •     •     •     •     •     •     •     •     •     •     •     •     •     •     •     •     •     •     •     •     •     •     •     •     •     •     •     •     •     •     •     •     •     •     •     •                                                                                                    | USB           | Port        | Information | Progress        | Upgrade State            |                     |            |
| None   None   None    None                                                                                                    | None          | •           |             |                 |                          | <b>⊘Upgrade</b>     | Restor     |
| None   None   Upgrade Restor None   Upgrade Restor Upgrade Restor Upgrade Restor Upgrade Restor Upgrade Message:                                                                                                    | None          | •           |             |                 |                          | Upgrade             | Restor     |
| None   None   Upgrade Restor  None   Upgrade Restor  Upgrade Message:                                                                                                    | None          | •           |             |                 |                          | <b>⊙</b> Upgrade    | Restor     |
| None   None   Upgrade Message:                                                                                                    | None          | •           |             |                 |                          | Upgrade             | Restor     |
| None • Upgrade Restor                                                                                                    | None          | •           |             |                 |                          | ♥ Upgrade           | Restor     |
| Upgrade Message:                                                                                                    | None          | •           |             |                 |                          | Upgrade             | Restor     |
|                                                                                                    | V Up <u>g</u> | grade Messa | ige:        |                 |                          |                     |            |

Opmerking: je kunt Setting kiezen voor de taal van de interface

2 Klik Setting, kies Upgrade Language en kies de taal die in de radio geschreven zal worden in het Language Venster en klik OK

| Language: |          |        |
|-----------|----------|--------|
| O Default |          |        |
| Farsi     | Arabic   | Korean |
| Thai      | Japanese | Forest |
|           | ок       |        |

Opmerking: Als default is geselecteerd kiest de upgradetool automatisch de taal pakketten die horen bij de regio van de radio

3 (Optioneel) Klik Browse en kies Support Firware of Support Model Je kunt in het pop up venster (bijv. Support Models) controleren of je radio voldoet aan de vereisten voor de upgrade. Zie het plaatje:

| No. | Model Name | Model Number                 |  |
|-----|------------|------------------------------|--|
| 1   | MD65x      | MD65x-y00000z0-000000-U1-A-C |  |
| 2   | MD65x      | MD65x-y00000z0-000000-U2-A-C |  |
| 3   | MD65x      | MD65x-y00000z0-000000-V1-A-A |  |
| 4   | MD65x      | MD65x-y00G00z0-000000-U1-A-C |  |
| 5   | MD65x      | MD65x-y00G00z0-000000-U2-A-C |  |
| 6   | MD65x      | MD65x-y00G00z0-000000-V1-A-A |  |
| 7   | MD78x      | MD78x-y00000z0-000000-U1-H-D |  |
| 8   | MD78x      | MD78x-y00000z0-000000-U1-H-F |  |
| 9   | MD78x      | MD78x-y00000z0-000000-U1-H-H |  |
| 10  | MD78x      | MD78x-y00000z0-000000-U1-H-L |  |
| 11  | MD78x      | MD78x-y00000z0-000000-U1-L-D |  |
| 10  | MD70       | MD78- 00000-0.000000 111 1 E |  |

4 Kies de USB poort voor de radio in het hoofdscherm van de upgrade tool en klik Upgrade

De upgrade tool start en leest de gegevens uit de radio en start het upgraden. Er kunnen 6 sets met dezelfde of verschillend firmware versies tegelijk geüpgraded worden.

Herstart de PC als de tool waarschuwt dat de geheugen ruimte niet meer voldoet.

| Browse       | Setting     |                 | O Auto                  | Mode   Manual      | Mode       |
|--------------|-------------|-----------------|-------------------------|--------------------|------------|
|              |             | Note: Please de | o not use other softwar | e during this soft | ware runni |
| USB Port     | Information | Progress        | Upgrade State           |                    | _          |
| USB1(1.0) •  |             | le de la del    |                         | Upgrade            | Restore    |
| None •       |             |                 |                         | Upgrade            | Restore    |
| None •       |             |                 |                         | Upgrade            | Restore    |
| None •       |             |                 |                         | Upgrade            | Restore    |
| None •       |             |                 |                         | Upgrade            | Restore    |
| None •       |             |                 |                         | Upgrade            | Restore    |
| ▼ Upgrade Me | ssage:      |                 |                         |                    |            |

Na de upgrade verschijnen het radio model en serienummer in Information. Als de upgrade succesvol is verschijnt "Upgrade Finishd in Upgrade Message. Versies R8.0 of hoger zullen automatisch opstarten na de upgrade. Op radio's met een scherm wordt de firmware informatie weergegeven.

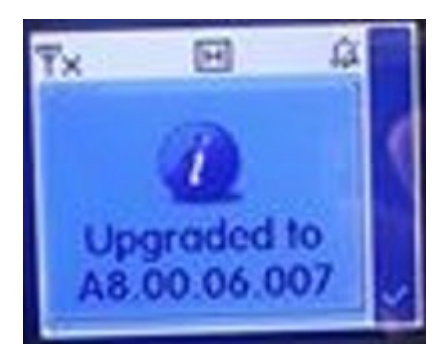

Versies lager dan R8,0 starten niet na het upgraden en geven geen firmware informatie weer.

Als de upgrade mislukt is verschijnt de oorzaak in Upgrade Message.

Foutmeldingen en hun oplossingen staan in de Engelse handleiding onder Upgrade Failures Causes and Solutions.

|          |          |                                  | Note: Please of | io not use other softwar | e during this soft | ware runni |
|----------|----------|----------------------------------|-----------------|--------------------------|--------------------|------------|
| USB F    | Port     | Information                      | Progress        | Upgrade State            | -                  |            |
| None     | •        | PD780G 123456789                 |                 |                          | Upgrade            | Restore    |
| None     | •        | Construction of the second       |                 |                          | Upgrade            | Restore    |
| None     | •        |                                  |                 |                          | Upgrade            | Restore    |
| None     | •        |                                  |                 |                          | Upgrade            | Restore    |
| None     | •        |                                  |                 |                          | Upgrade            | Restore    |
| None     | •        |                                  |                 |                          | Upgrade            | Restore    |
| Vpg      | rade M   | lessage:                         |                 |                          |                    |            |
| 2017/7/2 | 0 10:49: | 54 -> USB:1(1.0) Upgrading Finis | ihed!           |                          |                    |            |

- 5 (Optioneel) Als door een onverwachte oorzaak (bijvoorbeeld spanningsuitval tijdens de upgrade) een RCDB data abnormaliteit optreedt tijdens de upgrade, klik je op terugzetten selecteert het back-up RCDB gegevensbestand en klikt op Openen.
  De upgrade tool begint te RCDB gegevens van de set te herstellen. Daarna, begint automatisch het upgraden van de radio opnieuw.
- 6 Zet de radio uit

## Automatische Upgrade

- 1 Start de upgrade tool
- 2 (Optioneel) Klik Browse en kies Support Firware of Support Model Je kunt in het pop up venster (bijv. Support Models) controleren of je radio voldoet aan de vereisten voor de upgrade. Zie stap 3 bij handmatige upgrade
- 3 Klik Setting, kies Upgrade Language en kies de taal die in de radio geschreven zal worden in het Language Venster en klik OK

Versie 12

| 📕 Language: |          |        |
|-------------|----------|--------|
| © Default   |          |        |
| Farsi       | Arabic   | Korean |
| Thai        | Japanese | Forest |
|             | ОК       |        |

Opmerking: Als default is geselecteerd kiest de upgradetool automatisch de taal pakketten die horen bij de regio van de radio

4 Kies Auto Mode in het hoofdscherm va de upgrade tool

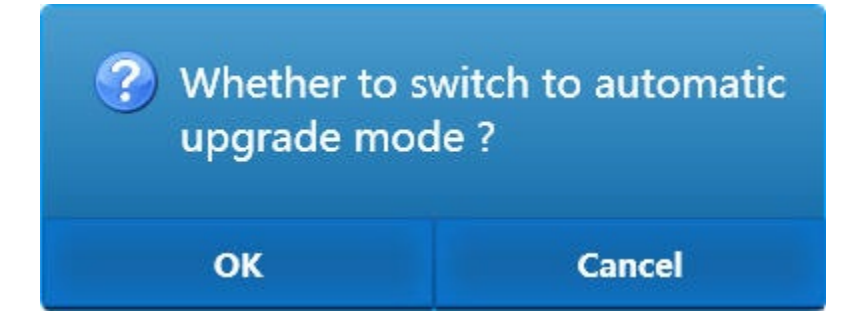

### 5 Kies OK om naar Auto Mode te gaan

De upgrade tool start met het vaststellen van de USB poorten, leest de gegevens uit de radio en upgrade de radio automatisch.

Er kunnen 6 sets met dezelfde of verschillend firmware versies tegelijk geüpgraded worden.

Herstart de PC als de tool waarschuwt dat de geheugen ruimte niet meer voldoet

| -      | DIGHTS  | e Jetung          |             |                     | Auto Mode      | O Manual I   | Mode      |
|--------|---------|-------------------|-------------|---------------------|----------------|--------------|-----------|
|        |         |                   | Note: Pleas | se do not use other | software durin | ng this soft | ware runn |
| USI    | Port    | Information       | Progress    | Upgrade S           | tate           |              |           |
| USB1() | .0) -   | PD780G 123456789  | 60%         | dsp_boot/erasing    |                | Upgrade      | Restore   |
| USB2(1 | .0) ~   | PD790Ex 123456789 | 75%         | dsp_boot/writing    |                | Upgrade      | Restore   |
| None   | ÷       |                   |             |                     |                | Upgrade      | Restore   |
| None   | ÷       |                   |             |                     |                | Upgrade      | Restore   |
| None   | ÷       |                   |             |                     |                | Upgrade      | Restore   |
| None   |         |                   |             |                     |                | Upgrade      | Restore   |
| ♥ Up   | grade l | Message:          |             |                     |                |              |           |

Na de upgrade verschijnen het radio model en serienummer in Information. Als de upgrade succesvol is verschijnt "Upgrade Finishd in Upgrade Message. Versies R8.0 of hoger zullen automatisch opstarten na de upgrade. Op radio's met een scherm wordt de firmware informatie weergegeven.

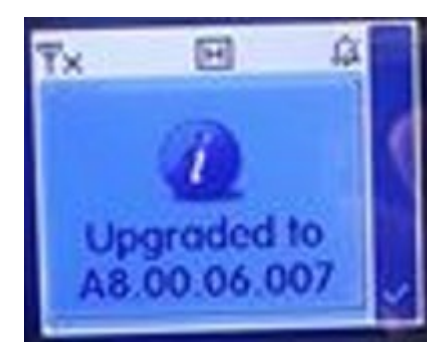

Versies lager dan R8,0 starten niet na het upgraden en geven geen firmware informatie weer.

Als de upgrade mislukt is verschijnt de oorzaak in Upgrade Message

Foutmeldingen en hun oplossingen staan in de Engelse handleiding onder Upgrade Failures Causes and Solutions.

|   |                      |                    |                                                                            | Note: Please | do not use other softwar | e during this soft | ware runni |
|---|----------------------|--------------------|----------------------------------------------------------------------------|--------------|--------------------------|--------------------|------------|
|   | USB P                | ort                | Information                                                                | Progress     | Upgrade State            |                    |            |
|   | None                 | ÷Ψ                 | PD780G 123456789                                                           | (e           |                          | Upgrade            | Restore    |
|   | None                 | ¥                  | PD790Ex 123456789                                                          |              | 1                        | Upgrade            | Restore    |
|   | None                 | ¥.                 |                                                                            |              | 1                        | Upgrade            | Restore    |
|   | None                 | ¥                  |                                                                            |              | 1                        | Upgrade            | Restore    |
|   | None                 | -                  | ()                                                                         |              | Ĩ                        | Upgrade            | Restore    |
|   | None                 | v                  |                                                                            |              | ř.                       | Upgrade            | Restore    |
| 1 | V Upgr               | 🖤 Upgrade Message: |                                                                            |              |                          |                    |            |
|   | 2017/7/2<br>2017/7/2 | 0 10:4             | 9:54 -> USB:1(1.0) Upgrading Finish<br>0:04 -> USB:2(1.0) Upgrading Finish | iedl<br>iedl |                          |                    |            |

- 6 (Optioneel) Als door een onverwachte oorzaak (bijvoorbeeld spanningsuitval tijdens de upgrade) een RCDB data abnormaliteit optreedt tijdens de upgrade, klik je op terugzetten selecteert het back-up RCDB gegevensbestand en klikt op Openen.
  De upgrade tool begint te RCDB gegevens van de radio te herstellen. Daarna, begint automatisch het upgraden van de radio.
- 7 Zet de radio uit

Controle procedure

Na de bovenstaande procedure is de firmware versie geüpgraded naar A9.00.04.405.iM. (let op de handleiding wordt niet bij elke versie aangepast, de afbeeldingen zullen op het moment van lezen verouderd zijn.)

Controleer dat op de volgende wijze.

Stap 1 Zet de set aan

Stap 2 Druk de Menu toets om naar het hoofdmenu te gaan

Stap 3 Druk de Down toets en kies "Settings".

Star 4 Druk de OK toets om naar het "Settings" scherm te gaan.

Stap 5 Druk de Down toets en kies "Device Info".

Stap 6 Druk de OK toets om naar het "Device Info" scherm te gaan en de gegevens van de set te bekijken.

Stap 7 Controleer of de firmware versie A9.00.04.405.iM is.

Stap 8 zet de set uit.